- 1- Connectez-vous avec vos identifiants
- 2- Sélectionnez : Intranet, Référentiels et outils

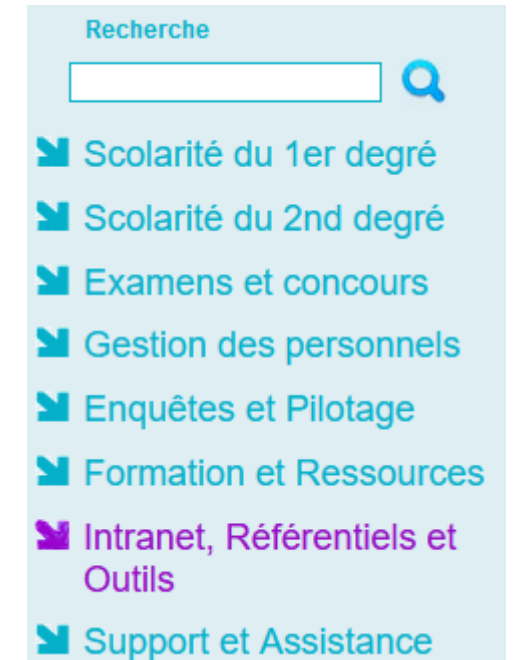

3- Sélectionnez l'outil que vous souhaitez utiliser

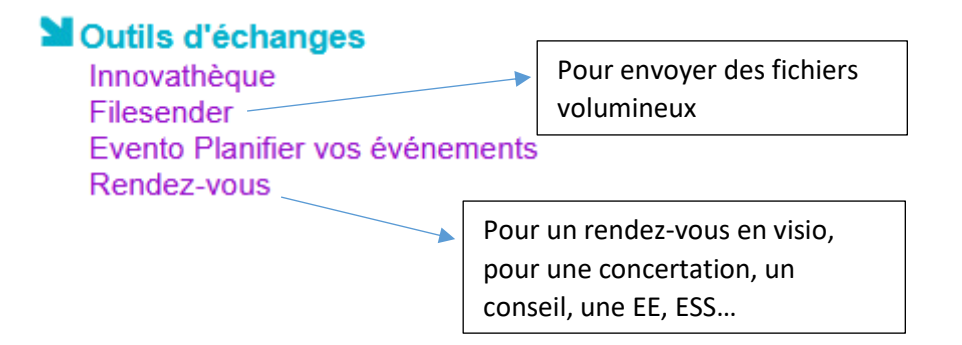

En sélectionnant l'outil d'échanges souhaité, un guide d'utilisation est à disposition.

Vous pouvez solliciter la conseillère pédagogique en charge du numérique également.